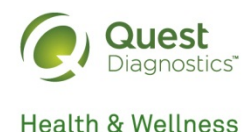

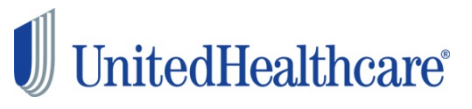

# How to Complete Your Wellness Screening

#### At a Patient Service Center (PSC)

Quest Diagnostics has 2,200 convenient PSC locations across the country.

### Schedule a PSC appointment at https://www.myuhc.com/.

- Click on the tab Health Resources
- Scroll down to the Programs section and select the Get Screened program file
- You will arrive at the Quest Diagnostics site. Complete the screens that follow to finish the registration process
- On the dashboard, select the PSC screening option in the Wellness Screening section

## With a Physician

If you are unable to make an onsite or PSC appointment, have your physician complete a Physician Results Form.

### Download a Physician Results Form at https://www.myuhc.com/.

- Click on the tab Health Resources
- Scroll down to the Programs section and select the Get Screened program file
- You will arrive at the Quest Diagnostics site. Complete the screens that follow to finish the registration process
- On the dashboard, select the Physician Form screening option in the Wellness Screening section

### With Qcard<sup>™</sup>

If you are unable to make an onsite or PSC appointment, request at-home test materials to complete your screening.

### Request at-home test materials at https://www.myuhc.com/.

- Click on the tab Health Resources
- Scroll down to the **Programs** section and select the **Get Screened** program file
- You will arrive at the Quest Diagnostics site. Complete the screens that follow to finish the registration process
- On the dashboard, select the At-Home Kit screening option in the Wellness Screening section

Completing your wellness screening is easy and convenient. You will receive current and accurate lab results that you can share with your doctor. We hope you take advantage of this service available at no additional cost to you.